# 广东省农业农村厅

## 转发农业农村部畜牧兽医局关于启用 国家生猪运输车辆备案系统的通知

各地级以上市农业农村局,深圳市市场监督管理局:

根据《农业农村部畜牧兽医局关于启用国家生猪运输车辆备 案系统的通知》(农牧便函〔2019〕1060号),2019年12月1日 国家生猪运输车辆备案系统已上线运行,要求2020年6月底前完 成车辆备案系统与动物检疫电子出证平台对接。为规范使用国家 生猪运输车辆备案系统,做好我省生猪运输车辆备案工作,现就 有关事项通知如下:

#### 一、备案程序

(一) 初次备案程序

1.信息填报。符合农业农村部第79号公告要求的生猪运输 车车辆所有人或承运人通过微信小程序"牧运通"之"车辆管理" 模块中完成车辆备案信息录入和资料上传。按照农业农村部第79 号公告和《交通运输部办公厅关于取消总质量4.5吨及以下普通 货运车辆道路运输证和驾驶员从业资格证的通知》(交办运函 [2018]2052号)要求,生猪运输车辆所有人或承运人应将车辆 所有人的身份证或营业执照、备案车辆的机动车行驶证拍照上传; 核实最大运载量大于4.5吨的生猪运输车辆应填写备案申请人的 道路运输许可证和车辆营运证并拍照上传。

2.现场审核。现场审核原则上应在车辆所有人或承运人所在县(市、区)办理。生猪运输车车辆所有人或承运人完成车辆信息填报后,按照《关于开展生猪运输车辆备案管理的通知》(粤动防指办〔2018〕11号)要求详细填写《生猪运输车辆备案登记表》并携带农业农村部第79号公告规定所需现场审核材料及复印件(此前已按要求进行备案的生猪运输车辆可不提供复印件,但应提供生猪运输车辆备案表原件、复印件以及生猪运输台账)到所在地县级动物卫生监督机构指定地方对生猪运输车辆进行现场核查。县级动物卫生监督机构应查验车辆所有人或承运人提交的有关材料,核实有关信息,留存复印件(此前已备案的可不留存),对于符合条件的车辆,通过中国兽医网云平台入口进入动物疫病防控与动物卫生监督云平台单点登录,用账号密码登录进入国家畜禽运输车辆备案系统予以审核通过。

3. 备案出证。对于符合备案条件的生猪运输车辆,县级动物 卫生监督机构审核通过后,打印《生猪运输车辆备案表》(含生成 的二维码),并将《生猪运输车辆备案表》和相关材料交县级畜牧 兽医主管部门确认。生猪运输车辆承运人向县级畜牧兽医主管部 门提交《生猪运输车辆承运人质量安全承诺书》,县级畜牧兽医主 管部门发放《生猪运输车辆备案表》。

(二)有效期满的备案程序

— 2 —

生猪运输车辆备案信息有效期一年,车辆所有人或承运人应 当在车辆备案信息有效期满前一个月内提交备案申请,上传车辆 及防疫设备照片,提交《生猪运输车辆承运人质量安全承诺书》、 生猪运输台账,更换《生猪运输车辆备案表》,无需再进行车辆现 场审核。

#### 二、有关要求

(一)认真组织。各地要高度重视,明确专人负责,按照农业农村部第79号公告及《关于开展生猪运输车辆备案管理的通知》(粤动防指办〔2018〕11号)有关要求,严格生猪运输车辆备案条件,做好生猪运输车辆在备案系统中录入和审核工作。目前已备案的生猪运输车辆均按初次备案程序进行备案并更换《生猪运输车辆备案表》。各地于2020年4月10日前将各地级市分管负责人和具体经办人报送我厅兽医与屠宰管理处,以便下发国家畜禽运输车辆备案登录账号等信息。

(二)加大宣传。生猪运输车辆备案需要由车辆所有人或承运人提出申请并在微信小程序"牧运通"完成信息填报,这与以前政策有所不同,各地要向生猪运输车辆所有人及承运人做好宣传说明,使其知晓生猪运输车辆备案新规定,自觉主动做好备案申请工作。同时,生猪运输车辆所有人或承运人应落实动物防疫主体责任,建立生猪运输台账,做好运输车辆清洗消毒工作。

(三)把握节点。各地要及时部署,积极组织做好生猪运输 车辆备案工作,确保在2020年6月底前完成已上报车辆备案信息

— 3 —

的录入、完善及核对工作。2020年6月底前车辆备案系统将与动物检疫电子出证平台对接,届时没有在国家生猪运输车辆备案系统备案的生猪运输车辆将无法开具检疫证明。

(四)加强监管。一是要强化生猪产地检疫监管,不得对未 备案的生猪运输车辆承运生猪出具动物检疫合格证明。二是从事 运输生猪的车辆必须配备车辆定位跟踪系统,并与监管平台进行 数据对接,不得对未进行安装车辆定位跟踪系统并与监管平台有 效对接的车辆承运生猪出具动物检疫合格证明。三是建立"失信 名单"制度,对省内备案的生猪运输车辆有2次以上违法违规调 运行为的,取消其备案资格;对外省备案车辆在我省发现有违法 违规调运行为,将通报所在省生猪运输车辆备案管理部门。四是 完善信息化应用,充分利用生猪运输车辆备案系统,通过车辆轨 迹回放、车辆跟踪掌握车辆运输情况,对违法违规调运生猪的要 依法依规进行处理。

附件: 1.农业农村部畜牧兽医局关于启用国家生猪运输车辆

```
备案系统的通知(农牧便函〔2019〕1060号)
```

- 2. 国家畜禽运输车辆备案软件使用手册(省市级管理员)
- 3. 国家畜禽运输车辆备案软件承运人操作手册
- 4. 国家生猪运输车辆备案系统市级联络员报名回执

#### (此页无正文)

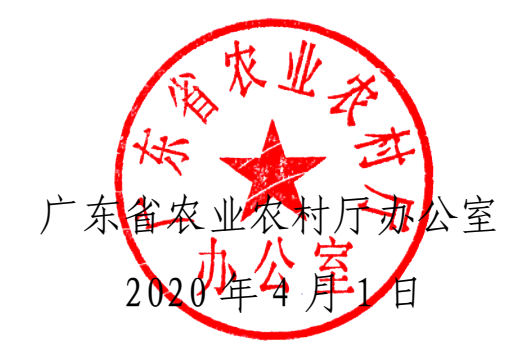

(联系人:方伟;联系电话: 020-37289316,邮箱: nyncttzgL@163.com;软件使用客服电话: 027-85370106)

**公开方式:**主动公开

附件1:

## 农业农村部畜牧兽医局

农牧便函〔2019〕1060号

#### 农业农村部畜牧兽医局

#### 关于启用国家生猪运输车辆备案系统的通知

各省、自治区、直辖市农业农村(农牧、畜牧兽医)厅(局、 委),新疆生产建设兵团农业农村局,中国动物疫病预防控 制中心:

按照《中华人民共和国农业农村部公告第79号》《农业 农村部办公厅关于组织做好生猪运输车辆备案等有关工作 的通知》要求,为做好非洲猪瘟疫情防控工作,加强生猪运 输车辆监管,我部组织开发了国家生猪运输车辆备案系统, 拟于2019年12月1日正式上线运行,现就有关事项通知如 下。

#### 一、备案程序及要求

生猪运输车辆所有人或承运人可到县级畜牧兽医主管 部门或通过微信小程序"牧运通"完成车辆信息填报;填报信 息后,生猪运输车辆应接受县级畜牧兽医主管部门现场审 核,并按照农业农村部第 79 号公告规定提供现场审核材料 原件及复印件;现场审核原则上应在车辆所有人或承运人所 在地县级畜牧兽医主管部门办理;县级畜牧兽医主管部门应

— 6 —

查验车辆所有人或承运人提交的有关材料,核实有关信息, 留存复印件,对于符合条件的车辆,通过中国兽医网云平台 入口登录车辆备案系统予以审核通过。

生猪运输车辆备案信息有效期一年,车辆所有人或承运 人应当在车辆备案信息有效期满前一个月内提交备案申请, 上传车辆及防疫设备照片,不需再进行现场审核;各地应在 2020年6月底完成已上报车辆备案信息的录入、完善及核对 工作。

#### 二、备案系统使用及对接

各地应按照农业农村部第 79 号公告及本通知要求,规 范开展生猪运输车辆备案工作,向生猪运输车辆所有人及承 运人做好宣传说明。经建成生猪运输车辆备案系统的省份要 按照国家备案系统的接口技术标准,完善系统功能,及时完 成与国家备案系统的对接工作,实现全国生猪运输车辆备案 信息实时共享;尚未建成车辆备案系统的省份,自 2019 年 12 月 1 日起,可通过中国兽医网云平台入口登录国家备案系 统,登录账号由中国动物疫病预防控制中心下发。中国动物 疫病预防控制中心应加强国家备案系统的运维管理,保障生 猪运输车辆备案工作正常开展。

各地应于 2020 年 6 月底前完成本省车辆备案系统与动物检疫电子出证平台对接。各省(自治区、直辖市)要确定专人负责信息上报和核实,并于 2019 年 11 月底前将省级联

系人姓名、所在单位及联系方式上报中国动物疫病预防控制中心。

对信息上报或系统对接中存在的问题和困难,以及有关 意见和建议,可与中国动物疫病预防控制中心联系。

联系人:李扬

联系方式: 010—59194742 cadc2016@126.com

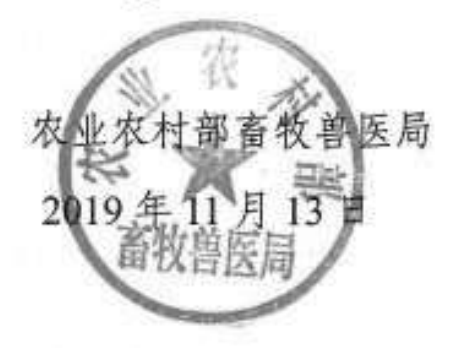

附件2:

## 国家畜禽运输车辆备案软件使用手册 (省、市级管理员)

中国动物疫病预防控制中心

二零一九年

### 目录

| 1 | 软件功能简介1           |
|---|-------------------|
| 2 | 操作介绍1             |
|   | 2.1 账号和密码1        |
|   | 2.2 登录1           |
|   | 2.3 备案信息查询3       |
|   | 2.4 国家畜禽运输车辆备案展示4 |
|   | 2.5 台账列表5         |
|   | 2.6 历史轨迹5         |
|   | 2.7 备案车辆统计5       |
|   | 2.8 清洗消毒记录总表6     |
|   | 2.9 免登陆查询备案车辆情况7  |

## 1 软件功能简介

根据农业农村部有关文件要求,开发国家畜禽运输车辆备案软件对全国畜 禽运输车辆进行监管。该软件针对管理用户开发了备案列表、台账列表、运行轨 迹、备案车辆统计、车辆清洗消总表等功能。充分利用数据库、计算机网络等成 熟技术实现国家畜禽运输车辆备案全过程电子化管理,方便对各环节数据的查 询、统计,提高监管工作效率。

## 2 操作介绍

#### 2.1 账号和密码

账号和密码由动物疫病防控及动物卫生监督云平台单点登录系统根据各省 区划代码统一生成省、市、县管理员账号和密码。畜禽承运人通过微信自动登录 小程序"牧运通"申请备案。

#### 2.2 登录

在网页搜索中国兽医网www.cadc.net.cn,通过"云平台入口"点击进入"动物疫病预防及动物卫生监督云平台",进入账号登录页面。(如下图1、图2所示)。

| 冬 | 1 |
|---|---|
|---|---|

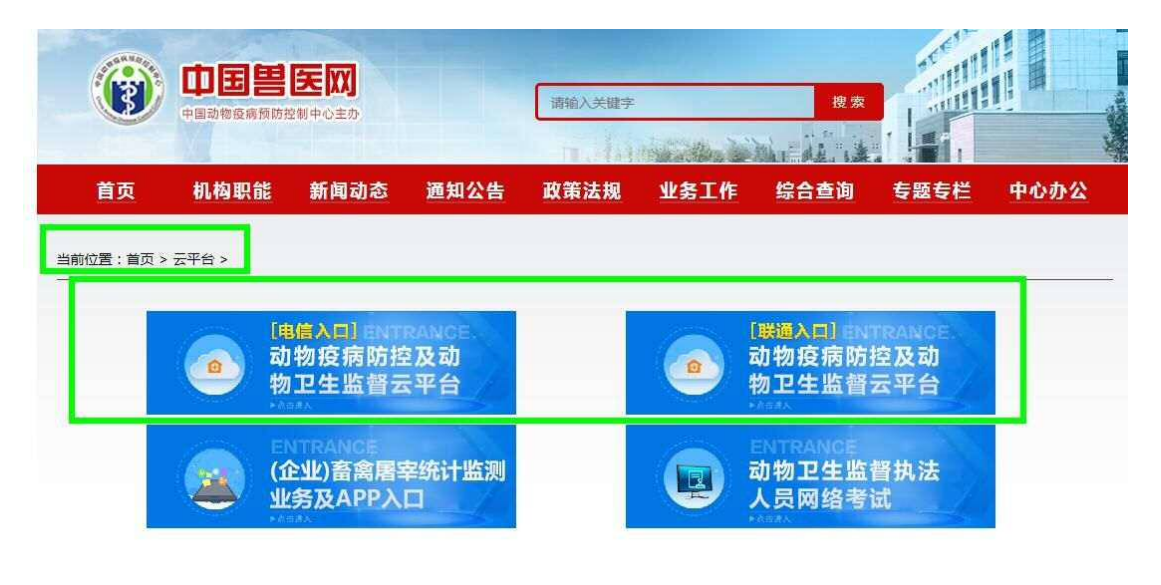

图2

| 登录          |  |
|-------------|--|
| 建 请输入登录者    |  |
| (A) 请输入图码   |  |
| 構成入論証明 W5p7 |  |
| 登录 重置       |  |

由于密码是单点登录云平台统一生成,首次登录成功后系统会提示更改新密码。新密码参照统一生成的默认密码格式修改,必需是8位以上包含数字、字母、符号等三项以上内容。(如下图)。

| аланын 🧰 🏥 хөн | 1#A9922701 (2092) |  |
|----------------|-------------------|--|
| 青重新设置密码!       |                   |  |
|                | 原產時;              |  |
|                | 新成時 :             |  |
|                | 碑以里码 1            |  |
|                | ②保存               |  |

修改密码后,再次登录进入单点登录云平台,点击"国家畜禽运输车辆备案"进入该软件系统功能页面;点击"单点登录"可对下属机构用户进行管理查看,修改、密码重置等功能,如不熟悉云平台单点登录的操作方法可点击用户操作手

册查看使用方法。(如下图)。

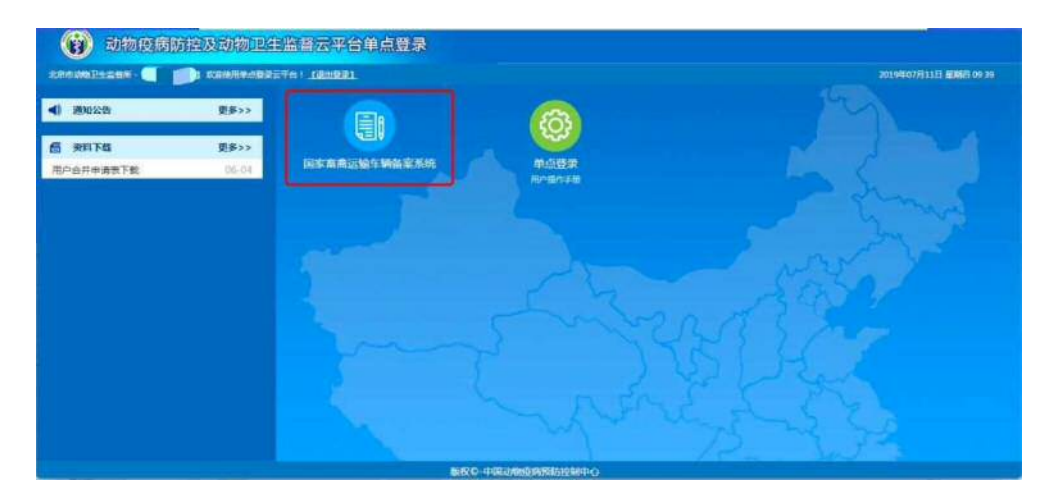

#### 2.3 备案信息查询

省、市管理员具有查看本级内所有畜禽运输车辆备案信息权限功能,但不具 备审核权限功能。 省、市管理员通过备案列表查看本级内所有畜禽运输车辆备案情况,可根据 行政区域、车牌号、车辆所有者名称、备案日期、手机号、车辆品牌、车辆颜色、 机动车行驶证号码、是否加装 GPS 以及审核状态等条件进行搜索查询。同时软件 提供数据导出功能,方便各级对备案信息数据的统计分析。(如下图)。

| 输车辆备案展示          | 当#1<br>(58) | 医共15年<br>区域 4 | 微描,侍审核数据1<br>·国    | 5条,日軍總数据0条,日打5 | □数描0层。当前备言 | 数据提示        |             |             |               |        |
|------------------|-------------|---------------|--------------------|----------------|------------|-------------|-------------|-------------|---------------|--------|
| 案列表              | 车田          | -             |                    | 線研算術名称         | 發展日時       | #114        | 有研究例        | 本研究色        |               | 机动车行驶订 |
| 账列表<br>史轨迹       |             | 点击出<br>描写的    | 项查看申请备案<br>信息及上传的资 | 车辆 🚺           |            |             |             |             |               |        |
|                  | 序号          |               | 车建号                | 车辆所有者名称        | 最否加碳GPS    | 备实日期        | 备案所在地       | 手机母         | 车辆品牌          | 车辆颜色   |
| (车辆统计<br>5唐洗满毒总表 | I           | Q             | 幕E282HF            | 起而杰            | 香          | 2019年11月26日 | 幕范江大庆市红岗区   | 13936926849 | Ωæ            | 白色     |
|                  | 2           | Q.            | 〒D59322            | 王翦浦            |            | 2019年12月05日 | 安徽省由瑞市治型区   | 13887450431 | 江淮            | 盆色     |
|                  | з           | Q             | €KN7839            | 李上志            | Ť          | 2019年12月05日 | 云莺曾西汉版明佛演員  | 15687086460 | 长安牌           | 振色     |
|                  | 4.          | Q             | EDNF550            | 李砚方            | Ť.         | 2019年12月04日 | 云南省曲浦市沿望区   | 13466091563 | 五興            | £.     |
|                  | 5           | Q             | 册册JC6323           | 8876           | 5          | 2019年12月04日 | 云南省赛国市宁国政尼  | 15891941522 | 江湖建           | ā      |
|                  | 6           | Q             | ₩0Z2045            | 李建云            | 34         | 2019年12月03日 | 云南省曲崎市活益区   | 13529871373 | 解放理           | fi     |
|                  | 7           | Q             | ₩49467             | 赵文润            | -          | 2019年11月29日 | 云南省保山市路有县   | 13466139065 | 無闲.           | 白色     |
|                  | 8           | Q             | ⊞LEZ682            | 风云短            | 3          | 2019年11月27日 | 云落着大理白旗自治州。 | 15894568616 | 江油牌           | 白色     |
|                  | 9           | Q             | XBIBMLG393         | 唐花3五           | *          | 2019年12月02日 | 湖南省东州市道县    | 13174276905 | 东风            | 白      |
|                  | 10          | 9             | REVEMILGO75        | 王江华            |            | 2019年12月02日 | 湖南省小川市道县    | 13319669750 | 金杯            | 國東色    |
|                  | 11          | Q             | 闻HJE795            | 黨組东            | 音          | 2019年10月21日 | 福建省南平市驻平区   | 15850998246 | <b>江港HFC5</b> | 白色     |

#### 2.4 国家畜禽运输车辆备案展示

国家畜禽运输车辆备案展示页面,主要有"运输车辆备案情况统计、正在 运行车辆数、一个月内过期车辆数",以上几项通过地图模式展开,更直观查看 备案数据。(如下图)。

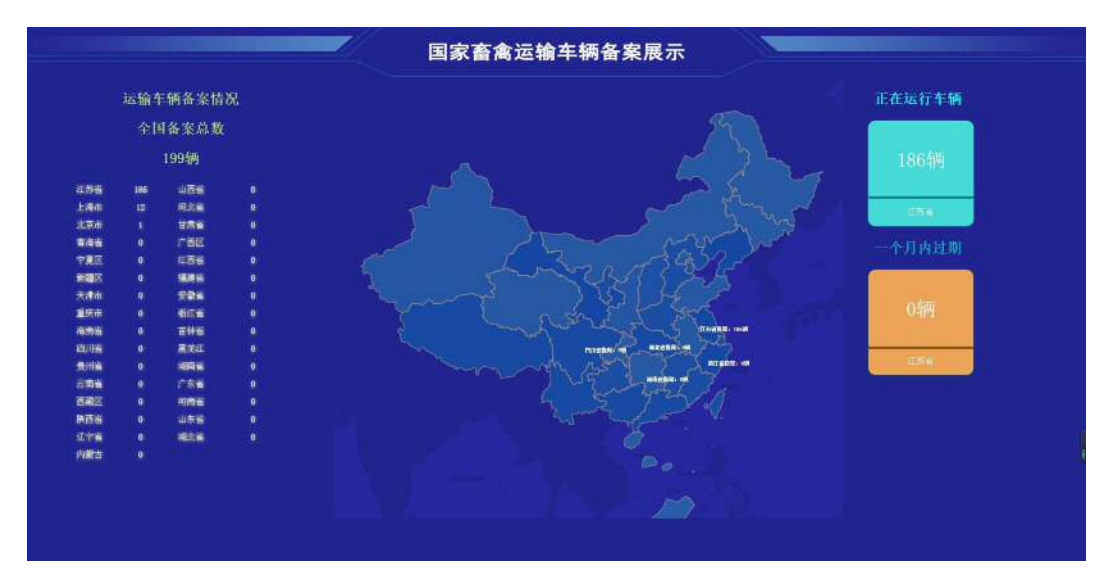

#### 2.5 台账列表

台账由畜禽运输承运人在微信小程序"牧运通"中录入。管理员可查看本 级内畜禽运输承运人提交的运输台账信息;软件提供查询功能,可根据行政区域、 车牌号等,查看特定区域或指定车辆的台账信息。(如下图)。

| 用安容含法                | the z | E 446 4   | 8 宏 玄 体    |          | -              |             |                 | -               |                          |         | -        | -                         | al second                                                                                                    | an 161 |
|----------------------|-------|-----------|------------|----------|----------------|-------------|-----------------|-----------------|--------------------------|---------|----------|---------------------------|----------------------------------------------------------------------------------------------------|--------|
| 四家首而近                |       | - 193 I   | 山水水気       |          | 19 - 1 M       |             |                 |                 | -                        | -       | 100.415  | Contraction of the second | ALC: NO DECISION OF THE OWNER OF THE OWNER OF THE OWNER OF THE OWNER OF THE OWNER OF THE OWNER OF THE OWNER OF | - 19 L |
| 运输车辆备实展示             | -     | 行政区域      | 中国 • 车梯号   | 柄 遗输入车机  | 1人環 符号         | ENE         |                 |                 |                          |         |          |                           |                                                                                                    | . 1    |
| 新宏列表<br>台報列表<br>历史轨迹 | 序号    | 检疫证类<br>型 | 检疫证号       | 车牌号      | 动物/产品种类<br>及数量 | 运载时间        | 启运地址            | 到达地址            | 运机路径                     | 运载前是古清洗 | 這載前是言語書  | 是西有染病。<br>病死、死因不<br>朝动物   | 、处理方式                                                                                                    |        |
|                      | 1     | 1000A     | 0045488484 | JPA46464 | 改简历84545<br>红  | 2019年05月09日 | 几级了             | 公积金             | 须建填                      | л       | 5        | 西                         |                                                                                                    |        |
|                      | 2     | 动物A       | 0045488484 | ;PA46464 | 政策历84545<br>红  | 2019年05月09日 | 几级了             | 公积金             | 位理論                      | 5       | 4        | ×.                        |                                                                                                    |        |
|                      | з     | 动物A       | 236855     | PA12345  | 单58头           | 2019年05月09日 | 和同VV还好吧         | 382638V         | 東京武術会                    | 百       |          | 展                         | 自行处理                                                                                                    |        |
|                      | 4     | 产品A       | 123456     | /户A12345 | 猪10头           | 2019年05月09日 | 反反复算            | 新始优优            | 御武                       | *       | 悬        | 否                         |                                                                                                    |        |
|                      | 5     | AUNTE     | 1546449949 | 沪A784646 | 带你46司          | 2019年02月16日 | 是男是女母你母你<br>想你… | 這你解離還你是你<br>是你  | 对你的词什么心<br>要见的女娃别卡<br>瞬吧 | 5       | 뷺        | -                         | 自行处理                                                                                                    |        |
|                      | 6     | 动物A       | 3201548745 | BA111111 | 羊22員           | 2019年01月11日 | 江苏省进云淮市进<br>区值  | 江苏睿市大理区郑<br>途镇… | 退戰諸径                     |         | <b>#</b> | 燕                         | 目行处理                                                                                                    |        |
|                      | 7     | 动物A       | 3201548745 | 57411111 | 羊22月           | 2019年01月11日 | 江苏省语云灌市连<br>区镜  | 江苏宣市大理区郑<br>途错… | 這數錄星                     |         | 是        | 是                         | 自行处理                                                                                                    |        |
|                      | 8     | 戸語A       | 3201548745 | 5A11111  | 牛-肉产品22头       | 2019年01月11日 | 江苏省连云港市运<br>区镇  | 江苏省市大理区郑<br>途镇  | 這數個是                     |         | #        | 悉                         | 无喜化处理                                                                                                    | -      |
|                      | 9     | 产品A       | 3201548745 | 5411111  | 福-肉产品88头       | 2019年01月11日 | 江於省庄云港市连<br>区镇  | 江影會市大理区郑<br>送領  | 這數語经                     | #       | #        | 最                         | 元高化处理                                                                                                    |        |
|                      | 10    | 动物A       | 3201548745 | 5A111111 | 猪11头           | 2019年01月11日 | 江苏省连云港市连<br>区镇  | 江苏省市大理区郑<br>送镇  | 這數譜径                     | -       | #        | 묾                         | 无毒化处理                                                                                                    | 1 tra- |

#### 2.6 历史轨迹

点击左侧菜单栏历史轨迹,查看畜禽运输车辆的,轨迹展示、轨迹回放、车 辆跟踪。(如下图)。

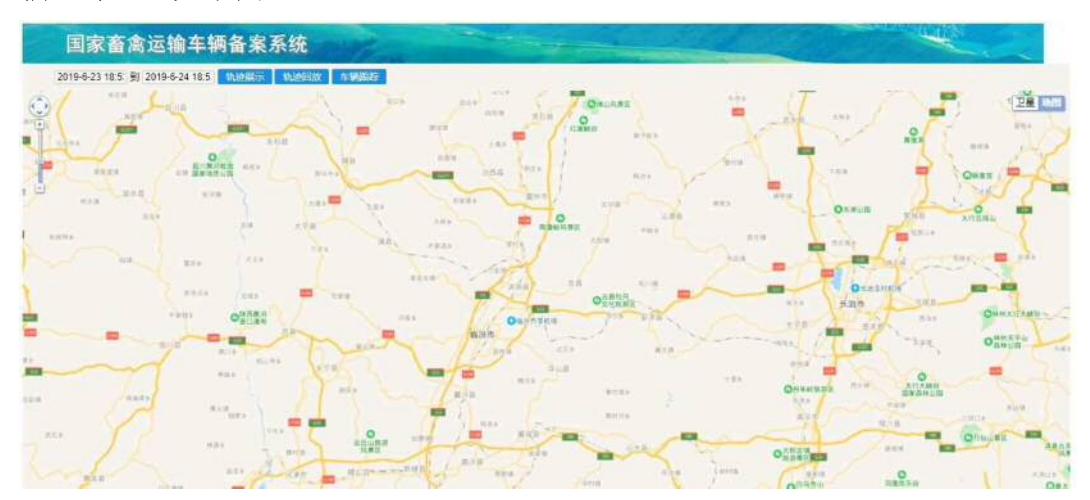

#### 2.7 备案车辆统计

点击可查看管理地区范围内车辆备案数据,并点击相应地区的备案数可查看 具体详细的备案数据。

> 第5页 — 15 —

| 车辆备家展示 | 行政区划名称 | 备案数(頃) | 30天内过期数(辆)                            | 已过缩数(辆)  | 累计备案数(研) |
|--------|--------|--------|---------------------------------------|----------|----------|
| 夜      | 北京市    | 0      | 0                                     | 0        | 0        |
| ē.     | 天津市    | 0      | 0                                     | 0        | 0        |
|        | 用北部    | 0      | 0                                     | 0        | 0        |
| NAL 1  | 山西省    | 0      | 0                                     | 0        | 0        |
| 派明总表   | 内联古    | 0      | 0                                     | 0        | 0        |
|        | 辽宁省    | 0      | 0                                     | D        | 0        |
|        | 吉林鄉    | 0      | 0                                     | 0        | 0        |
|        | 黑蛇江    | 0      | 0                                     | 0        | 0        |
|        | 上海市    | 1-     | · · · · · · · · · · · · · · · · · · · | 72后可夏香声具 | 经费用-     |
|        | 江市市    | 0      | 0                                     | 0        | 0        |
|        | 新江鄉    | 0      | 0                                     | 0        | (Ø)      |
|        | 安慰業    | 0      | 0                                     | 0        | 0        |
|        | 福建省    | 0      | 0                                     | 0        | 0        |
|        | (西省    | 0      | 0                                     | 0        | 0        |
|        | 山东督    | 0      | 0                                     | 0        | 0        |
|        | 河南省    | 0      | 0                                     | 0        | 0        |
|        | 湖北鄉    | 0      | 0                                     | 0        | 0        |
|        | 湖南區    | 0      | 0                                     | 0        | 0        |
|        | 广东省    | 0      | 0                                     | 0        | 0        |
|        | 广西区    | 0      | 0                                     | 0        | 0        |

### 2.8 清洗消毒记录总表

| 车牌号 | 承运人 | 备来日期                |      |          |
|-----|-----|---------------------|------|----------|
| 宣者  |     | <u>換</u> 案<br>編号    | 承运人  | 车牌号      |
| Q   |     | }PADC61622019112901 | 黄超   | 沪ADC6162 |
| Q   |     | 沪A1222222019112902  | YAnf | 沪A122222 |

清洗消毒记录总表按车牌号,显示该车辆最新的一次清洗消毒记录编号。

点击 🔍 可查看该车辆的全部清洗消毒记录(如下图)。

| 承运人 | 车牌号       | 清洗消毒日期      |
|-----|-----------|-------------|
| 黄超  | 沪ADC6162  | 2019年11月29日 |
| 黄超  | iPADC6162 | 2019年11月28日 |

 審選令
 第題

 承运人:
 第超

 车福号:
 沪ADC6162

 消毒日期:
 2019-11-29

点击某一条清洗消毒记录,可查看该次清洗消毒详细情况(如下图)。

— 16 —

#### 2.9 免登陆查询备案车辆情况

在网页端提供的免登录功能直接查看车辆备案是否备案,此页面仅支持查询 车辆是否已备案,不提供其它备案车辆信息。(如下图)。

查询链接: <u>http://clgl.cadc.net.cn:8888/carpt/CZ Info.aspx</u>

| 国家畜禽运输车辆备案系统查询 | -          |      |  |
|----------------|------------|------|--|
| <b>车祭</b> 马    | 較IFA<br>自由 | 348= |  |

若该车辆已经备案,软件会将该车牌号的备案信息显示在页面中(如下图)。

|            | 国家畜禽运输车辆备案表                |             |                |
|------------|----------------------------|-------------|----------------|
|            | (调运专用)                     | ×           | 案编号: 320813002 |
| 车牌号码       | 苏H00W86                    | LE ME       |                |
| 车辆所有者名称    | 闵雷                         | 1 Alexandre |                |
| 核定最大运载量(吨) | 1.58                       |             |                |
|            | 白2019年09月27日 至 2020年03月26日 | 各案日期        | 2019年09月27日    |

若该车尚未备案,软件会自动弹框提示"该车牌号暂未备案"。

附件 3:

## 国家畜禽运输车辆备案软件承运人操作手册

#### 一、注册

打开微信搜索"牧运通"小程序,或者扫描下图二维码,找 到小程序后点击"牧运通"进入登录界面,登陆界面如下图:

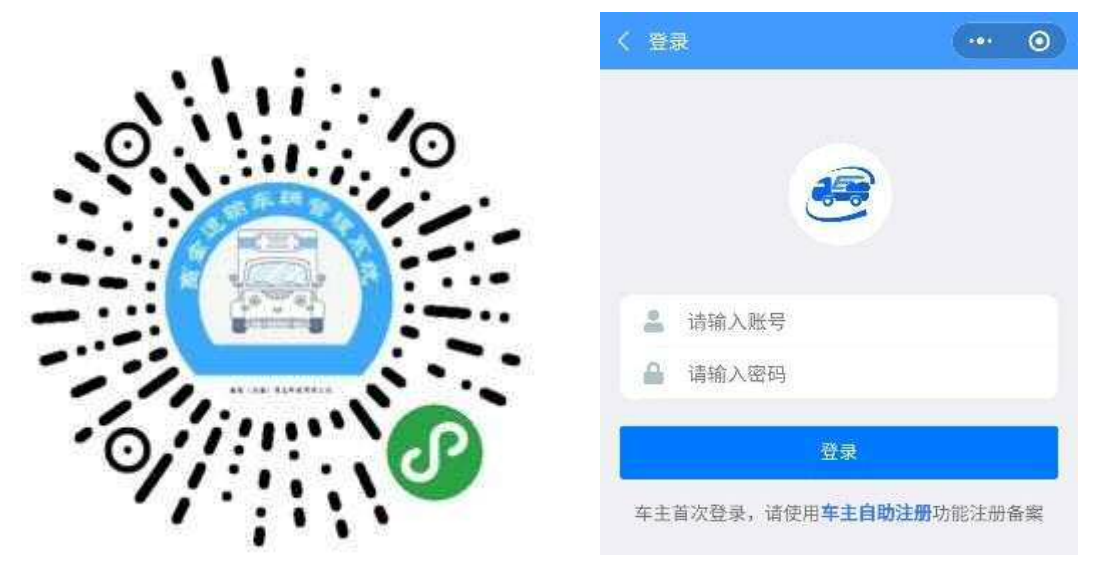

车主使用手机号码注册登录,完善姓名、电话、身份证号、 性别等车主信息,设置登陆密码。注册完成后,登陆账号为注册 手机号码。

#### 二、车辆备案

注册成功后,返回登录界面输入账号、密码登陆系统进入功 能页面。此页面功能入口有:"备案申请"、"车辆管理"、"运输台 账"。登录系统点击"备案申请"按钮,进入到车辆备案界面,如 下图:

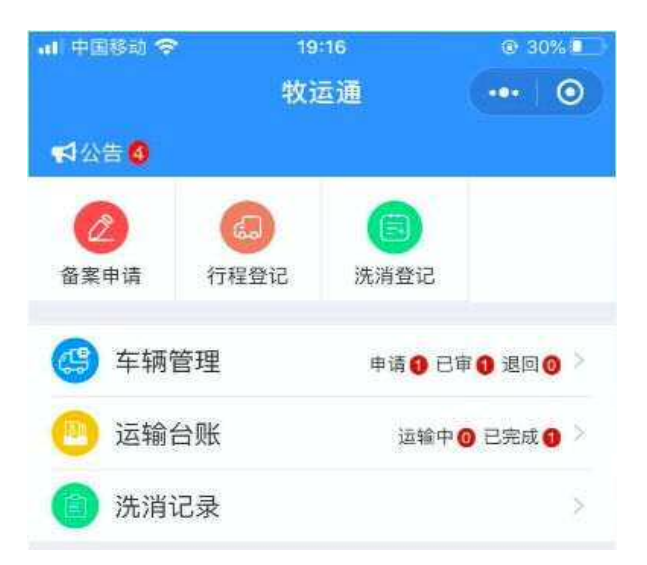

(一) 填报备案信息

进入到备案申请界面,选择要备案的县(区、市),按照要求 填写个人信息,车辆信息等,填写的信息必须是真实有效,符合 实际情况,前面标"\*"的为必填项目,如不填写则无法提交。内 容如下图:

| I 中国移动 令            |            | 19:21                    | @ 29% I   | ali 中国移动 🗢                  |                               | (0. 29% I           | al महाक्षण 🗢                                        | 19:22                                                                                                    | ② 29% II  |
|---------------------|------------|--------------------------|-----------|-----------------------------|-------------------------------|---------------------|-----------------------------------------------------|----------------------------------------------------------------------------------------------------|-----------|
|                     |            | 备案申请                     | (·••   O) | <                           | 备案申请                          |                     | <                                                   | 备案申请                                                                                                    | 0         |
|                     |            |                          |           | *核载 (吨) :                   | 核载 (吨)                        | <b>吨 (6</b>         | +                                                   |                                                                                                    |           |
| 车辆信息                |            |                          |           | *总质量(吨):                    | 总质量 (吨)                       | QŲ                  |                                                     |                                                                                                    |           |
| '备案区域               | i.         | 点击选择备案区:                 | \$        | *运输范围 :                     | 🔵 县内 👩                        | 省内 🔵 跨省             | <b>培示:良份证</b> (2                                    | 动作等证件女士子要求                                                                                                    | 白服 卜修 如审通 |
| *证件类别 : 📀 个人 🗌 单位   |            |                          | 有定位器      |                             | 无安装                           | 过后,现场备案约案人员现场备案约    | %审时提交下列材料的原<br>···································· | 1841上10,69年過<br>1842年20日<br>1842年20日<br>1845年20日<br>1845年20日<br>1845<br>1845<br>1845<br>1845<br>1845<br>1845<br>1845<br>1845 |           |
| "车主姓名               | ł.         | 测试                       |           | 定位器编码 :                     | 车载定位器编码                       |                     | 件复印件。                                               | 約良俗征載工商要心は                                                                                                    |           |
| *身份证号码 : 身份证号码      |            |                          |           | 提示: 12吨以上车轴<br>JT808/809定位器 | 新按照交通运输部要求<br>另一IP指向47.95.196 | :安装部标<br>3.74:31000 | (二) 备案申请/<br>(二) 备案申请/                              | (6)身份证或工同自立)<br>(的道路运输经营许可证<br>5机动车行驶证:                                                                                                    | E;        |
| •车主电话               | ŝ)         | 15527880603              |           | *车辆密码 <sub>承运人</sub>        | 可以通过车牌号和该密                    | 吗登陆系统               | (四) 备案车辆的<br>(四) 备案车辆的<br>注: 总质量4.5吨                | 94440年1793年,<br>9车辆营运证。<br>55以下车辆不停要提供3                                                                                                    | 诸路证除经营许可  |
| 承运人电话               | ł.         | 承运人电话                    | j         | *设置密码 :                     | 设置密码                          |                     | 证和车辆营运证。                                            | X                                                                                                    |           |
| •车辆牌照号              | £.         | <b>京</b> A 车牌号           | 蓝牌        | *重复密码 :                     | 重复密码                          |                     | *车主签名                                               |                                                                                                    |           |
| *车辆品牌               | ŧ,         | 车辆品牌                     |           | *车辆照片建议45                   | 度拍摄车前、后各1张照                   | <b>照片,详细参考图例</b>    |                                                     |                                                                                                    |           |
| *车辆型号               | ÷          | 车辆型号                     |           | 0                           |                               |                     |                                                     | 车士签名                                                                                                    |           |
| *车辆颜色               | ŝ          | 银色                       | 银色        |                             |                               |                     |                                                     | +고쯔 티                                                                                                    |           |
| 提示: 行驶证<br>写吨, 注意单( | 核定载<br>立转换 | 质量和总质量单位为·<br>1000kg等于1吨 | 千克,此处需填   |                             |                               |                     |                                                     |                                                                                                    |           |
| *核载 (吨)             | Ð          | 核载 (吨)                   | PE ()     | 道路运输经营销                     | F可证                           |                     |                                                     | 提交                                                                                                    |           |
| +中田司 (時)            | ×          | 白所當 (14)                 | n±        |                             |                               |                     |                                                     |                                                                                                    |           |

证件类型为单位的点选单位,单位备案需填写单位营业执照 编码;调运生猪的车辆必须配备车辆定位跟踪系统,相关信息记 录保存半年以上。

车辆定位接入平台必须安装符合交通运输部部标协议的 GPS 设备,设备 IP 地址指向: 47.95.196.74:31000,设备购买前请与 销售单位沟通清楚。GPS 设备配置好后,备案时请输入设备编码 (设备编码 11 位至 15 位),并点击测试检测设备是否正常;

如审核不通过,在车辆管理模块退回处打开车辆详情,点击 右上角"操作"按钮修改车辆信息重新提交。备案畜禽运输车有 效期为一年,到期前请车主及时续期。

(二)备案完成

备案信息提交后,备案人在车辆管理里查看备案审核进度, 如审核后需要修改备案信息,需要审核员反审核后才能进行修改。 审核通过后,监管审核人员从电脑端系统中输出打印备案表盖章 给车主。车辆备案详情查询如下:

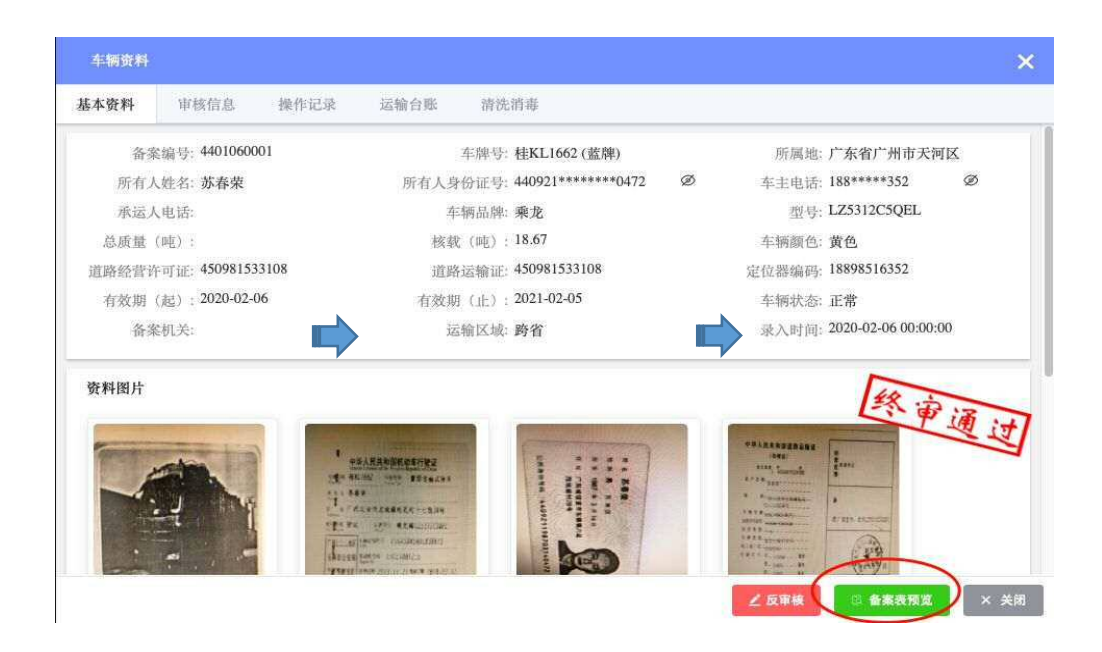

#### 三、行程登记与洗消登记

根据农业部 79 号文要求,运输车主在运输过程中应当建立生 猪运输台账。运输车主需要在行程开始时在软件中操作"行程登 记",以及"洗消登记"。备案车辆审核通过后,车主即可使用此 功能。

车主开始运输后点击"行程登记"与"洗消登记"按钮进入 页面,按照相关要求录入行程相关信息,选择检疫地区和到达地 点。填写消毒记录。按照要求点击提交即可。

| ii 中国移动 🗢       | 19:48         | @ 24% 🛄  | 🔐 中国移动 🗢 | 19:48      | ② 245 |
|-----------------|---------------|----------|----------|------------|-------|
|                 | 行程登记          | ••• •    | <        | 洗消登记       | •••   |
|                 | 湘A66666       | ~        | ⑤ 当前驾驶车轴 | ij         |       |
|                 |               |          | 1        |            |       |
| 行程信息            |               |          |          |            |       |
| 提示:全国A证数排<br>扇入 | 居可输入检疫证号检索,各省 | B证数据需要手工 | 清洗消毒信息   |            |       |
| 检疫证编号:          | 动物A 检疫证编号     | 检索       | *清洗消毒人员: | 测试         |       |
| 承运人:            | 测试            |          | *清洗消毒方法: | 此处选择或填写    | 喷     |
| 电 话:            | 15527880603   |          | *清洗消毒时间: | 2020-03-31 |       |
| 运输种类:           | 动物/动物种类/具体种类  |          |          |            |       |
| 运输数量:           | 运输数量          | 头        |          | 提交         |       |
| 用 途:            | 屠宰            |          | 15       |            |       |
| 启运地点:           | 选择省、市、区       |          |          |            |       |
|                 | 填写具体地址        |          |          |            |       |
| 到达地点:           | 选择省、市、区       |          |          |            |       |
|                 | 填写具体地址        |          |          |            |       |

#### 四、备案查询

打开中国兽医网(www.cadc.net.cn),点击页面右下方的生 猪运输备案车辆查询,链接到公众查询服务系统页面,输入车牌 号或备案号进行查询即可,如下图:

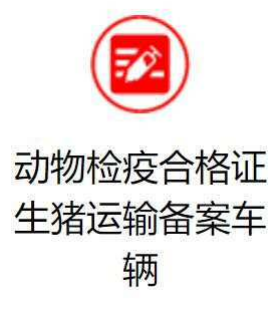

附件 4:

## 车辆备案系统市级联络员报名回执

单位 (盖章):

| 姓名 | 部门及职务 | 办公电话 | 手机号码 |
|----|-------|------|------|
|    |       |      |      |
|    |       |      |      |
|    |       |      |      |